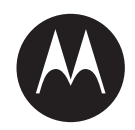

# **Target Alert Service User Guide**

**JUNE 2021** 

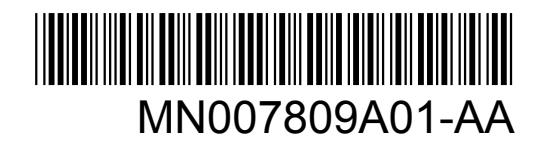

© 2021 Motorola Solutions, Inc. All rights reserved

## Legal and Support

## **Intellectual Property and Regulatory Notices**

## Copyrights

The Motorola Solutions products described in this document may include copyrighted Motorola Solutions computer programs. Laws in the United States and other countries preserve for Motorola Solutions certain exclusive rights for copyrighted computer programs. Accordingly, any copyrighted Motorola Solutions computer programs contained in the Motorola Solutions products described in this document may not be copied or reproduced in any manner without the express written permission of Motorola Solutions.

No part of this document may be reproduced, transmitted, stored in a retrieval system, or translated into any language or computer language, in any form or by any means, without the prior written permission of Motorola Solutions, Inc.

## Trademarks

MOTOROLA, MOTO, MOTOROLA SOLUTIONS, and the Stylized M Logo are trademarks or registered trademarks of Motorola Trademark Holdings, LLC and are used under license. All other trademarks are the property of their respective owners.

## **License Rights**

The purchase of Motorola Solutions products shall not be deemed to grant either directly or by implication, estoppel or otherwise, any license under the copyrights, patents or patent applications of Motorola Solutions, except for the normal non-exclusive, royalty-free license to use that arises by operation of law in the sale of a product.

## **Open Source Content**

This product may contain Open Source software used under license. Refer to the product installation media for full Open Source Legal Notices and Attribution content.

## European Union (EU) Waste of Electrical and Electronic Equipment (WEEE) directive

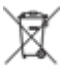

The European Union's WEEE directive requires that products sold into EU countries must have the crossed out trash bin label on the product (or the package in some cases).

As defined by the WEEE directive, this cross-out trash bin label means that customers and end-users in EU countries should not dispose of electronic and electrical equipment or accessories in household waste.

Customers or end-users in EU countries should contact their local equipment supplier representative or service centre for information about the waste collection system in their country.

## Disclaimer

Please note that certain features, facilities, and capabilities described in this document may not be applicable to or licensed for use on a specific system, or may be dependent upon the characteristics of a specific mobile subscriber unit or configuration of certain parameters. Please refer to your Motorola Solutions contact for further information.

### © 2021 Motorola Solutions, Inc. All Rights Reserved

## **Contact Us**

For inquiries, see https://www.motorolasolutions.com/en\_us/support.html > License Plate Recognition (Vigilant) or contact our 24 hours support staff at:

- Tel: 925-398-2079
- Fax: 925-398-2113
- Email: vigilantsupport@motorolasolutions.com

## **Read Me First**

## **Notations Used in This Manual**

Throughout the text in this publication, you notice the use of **Warning**, **Caution**, and **Notice**. These notations are used to emphasize that safety hazards exist, and the care that must be taken or observed.

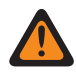

**WARNING:** An operational procedure, practice, or condition, and so on, which may result in injury or death if not carefully observed.

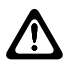

**CAUTION:** An operational procedure, practice, or condition, and so on, which may result in damage to the equipment if not carefully observed.

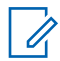

**NOTE:** An operational procedure, practice, or condition, and so on, which is essential to emphasize.

## **Special Notations**

The following special notations are used throughout the text to highlight certain information or items:

#### Table 1: Special Notations

| Example                             | Description                                                                               |
|-------------------------------------|-------------------------------------------------------------------------------------------|
| Menu key or Camera button           | Bold words indicate a name of a key, button, or soft menu item.                           |
| The display shows Settings Applied. | Typewriter words indicate the MMI strings or messages displayed.                          |
| <required id=""></required>         | The courier, bold, italic, and angle brackets indi-<br>cate user input.                   |
| Setup→Settings→All Settings         | Bold words with the arrow in between indicate the navigation structure in the menu items. |

## Contents

| Legal and Support                                       | 2  |
|---------------------------------------------------------|----|
| Intellectual Property and Regulatory Notices            | 2  |
| Contact Us                                              | 3  |
| Read Me First                                           | 3  |
| List of Figures                                         | 5  |
| List of Tables                                          | 6  |
| Chapter 1: Launching the Application                    | 7  |
| Chapter 2: Main Menu Overview                           | 8  |
| 2.1 Preferences Settings                                | 9  |
| 2.2 Proxy Settings                                      | 9  |
| 2.3 Audio Settings                                      | 10 |
| 2.4 TAS Server Settings                                 | 10 |
| 2.4.1 Adding a New Server                               | 11 |
| 2.5 Stored Alerts                                       | 13 |
| Chapter 3: Hit Alert                                    | 15 |
| Chapter 4: Digital Chalking Alert - Parking Enforcement | 17 |

## **List of Figures**

| Figure 1: Preferences Settings                     |
|----------------------------------------------------|
| Figure 2: Target Alert Service                     |
| Figure 3: Target Alert Service - Preferences       |
| Figure 4: Target Alert Service - Proxy Settings 10 |
| Figure 5: Target Alert Service - Audio Settings 10 |
| Figure 6: Target Alert Service - Server Settings11 |
| Figure 7: Add Source                               |
| Figure 8: New Server Connection                    |
| Figure 9: Stored Alerts14                          |
| Figure 10: Hit Alert                               |
| Figure 11: Hit Alert Control Buttons15             |
| Figure 12: Hit Alert - Unauthorized Vehicle        |
| Figure 13: Digital Chalking Alert Window 17        |
| Figure 14: Side-By-Side Pop Up Window              |
| Figure 15: Action Taken                            |
| Figure 16: Comments                                |
|                                                    |

## **List of Tables**

| Table 1: Special Notations                                    | 3    |
|---------------------------------------------------------------|------|
| Table 2: Target Alert Service Window Description              | 8    |
| Table 3: Preferences Settings Descriptions                    | 9    |
| Table 4: Proxy Settings Descriptions                          | 10   |
| Table 5: Server Settings Descriptions                         | 11   |
| Table 6: Add Source Window Descriptions                       | 12   |
| Table 7: New Server Connection Description                    | 13   |
| Table 8: Status Icons Description                             | 13   |
| Table 9: Stored Alerts Descriptions                           | 14   |
| Table 10: Hit Alert Window Description                        | 15   |
| Table 11: Hit Alert Control Buttons Window Description        | . 15 |
| Table 12: Hit Alert - Unauthorized Vehicle Window Description | 16   |
| Table 13: Digital Chalking Alert Window Description           | . 17 |
| Table 14: Side-By-Side Pop Up Window Description              | 18   |

## Launching the Application

## Procedure:

To start the application, double-click the TAS icon.

### **Figure 1: Preferences Settings**

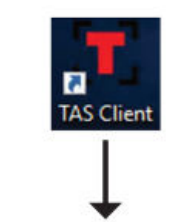

**Preferences Settings window** 

|             | Blast TAB with computer    |         |          | 1.39       | Force Pop-Lip Procesy   |                          |
|-------------|----------------------------|---------|----------|------------|-------------------------|--------------------------|
| •           | Play Sound for with Alest  | Anto Se | lings () | -13        | Buggreen Duplicate Hite | (ALPEDNAL) · (III)       |
| 081         | Number of Records to Store |         |          | •          | Save Pop-Up Location    | Default Page Up Location |
| )<br>III)   | Ignore Alette side: than   | 000     |          | <b>6</b> 0 | Night Mode Starts       |                          |
| <b>G</b> ., | Show All Departure Hits    |         |          | - 30       | Night Minde On          |                          |
| -           | hore Settings              |         |          |            |                         |                          |
|             |                            |         |          |            |                         |                          |

## Main Menu Overview

The TAS program is easy to use, with only five main menu icons.

The main menu icons include:

- Preferences (general alert settings)
- TAS Server (TAS Server settings)
- Stored Alerts (view Stored Alerts list)
- NICB Vehicle Recovery (recovering NICB reported stolen vehicles)
- Run in Background (receive alerts when the program is closed)

## Figure 2: Target Alert Service

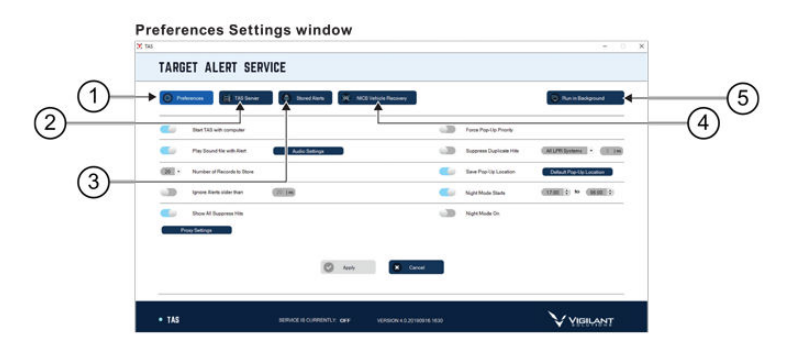

#### Table 2: Target Alert Service Window Description

| Number | Description                                  |
|--------|----------------------------------------------|
| 1      | General alert settings Run app in background |
| 2      | TAS Server settings                          |
| 3      | View Stored Alert list                       |
| 4      | NICB Vehicle Recovery list                   |
| 5      | Run the application in background            |

## 2.1 Preferences Settings

Preferences Settings allows users to customize TAS and how alerts are received.

### Figure 3: Target Alert Service - Preferences

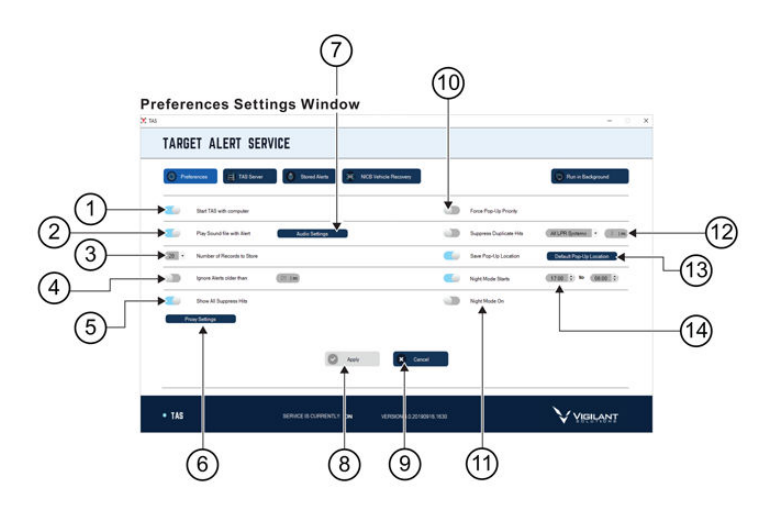

## Table 3: Preferences Settings Descriptions

| Number | Description                                       |
|--------|---------------------------------------------------|
| 1      | Start the application with computer               |
| 2      | Play sound with hit                               |
| 3      | Select number of stored records                   |
| 4      | Check and specify period for ignoring old records |
| 5      | Configure mode to show all suppress hits or not   |
| 6      | Go to proxy settings                              |
| 7      | Define audio files                                |
| 8      | Apply new settings                                |
| 9      | Cancel new settings                               |
| 10     | Allow alert pop up to be highest priority         |
| 11     | Enable or disable night mode theme                |
| 12     | Allow to ignore alerts of seen hits in a period   |
| 13     | Save alert pop up location for new view           |
| 14     | Define night mode theme schedule                  |

## 2.2

## **Proxy Settings**

Proxy Settings enable TAS to be configured for use with a proxy server, if necessary.

## Figure 4: Target Alert Service - Proxy Settings

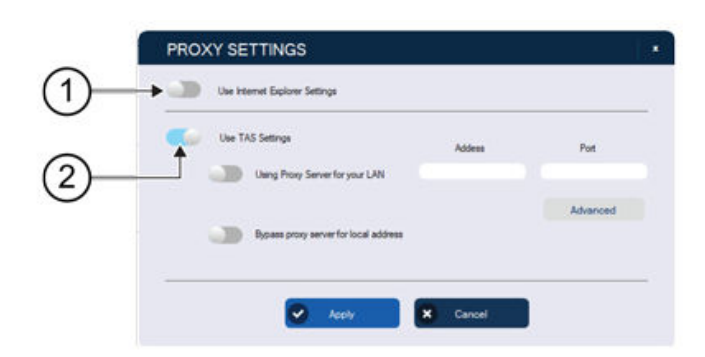

## Table 4: Proxy Settings Descriptions

| Number | Description                                              |
|--------|----------------------------------------------------------|
| 1      | Enable or disable using internet explorer proxy settings |
| 2      | Enable or disable using TAS proxy setting configurations |

## 2.3 Audio Settings

Audio Settings enable users to change or listen to the alert sound effects TAS plays when alerts occur.

## Figure 5: Target Alert Service - Audio Settings

| AlertLevel High    | (x86)\Vigilant Solutions\TAS Client\sound\high.way   | C |
|--------------------|------------------------------------------------------|---|
| Alert Level Medium | C:\Program Files (x86)\Vigilant Solutions\TAS Client | C |
| AlertLevel Low     | C:\Program Files (x86)\Vigilant Solutions\TAS Client | C |
| AlertLevel None    | C:\Program Files (x86)\Vigilant Solutions\TAS Client | C |

## <sup>2.4</sup> TAS Server Settings

TAS Server Settings displays and configures connections to servers to which TAS sends alert data.

### Figure 6: Target Alert Service - Server Settings

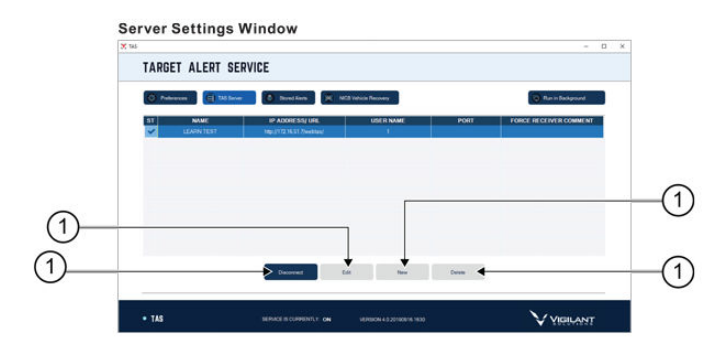

### Table 5: Server Settings Descriptions

| Number | Description                |
|--------|----------------------------|
| 1      | Edit selected server       |
| 2      | Disconnect selected server |
| 3      | Add new server             |
| 4      | Delete selected server     |

## U

## NOTE:

For **Edit Selected Server** feature, you can only edit selected server when server status is not connected.

For **Delete Selected Server** feature, you can only delete selected server when server status is not connected.

## 2.4.1 Adding a New Server

**Prerequisites:** Before TAS can start displaying hit alerts, a connection to a receiving server must be configured. To set up the connection, perform the following directions to add a new server.

#### Procedure:

1 From the Target Alert Service window, click New.

## Figure 7: Add Source

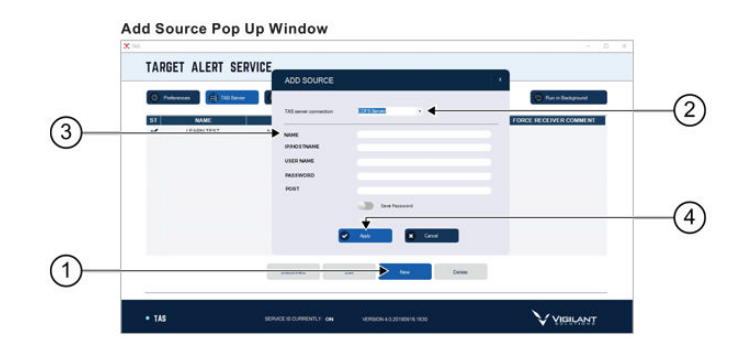

### Table 6: Add Source Window Descriptions

| Number | Description                          |
|--------|--------------------------------------|
| 1      | Open Add Source pop up window        |
| 2      | Choose TAS server connection         |
| 3      | Complete the Add Source input fields |
| 4      | Save source settings                 |

2 Choose TAS server connection from the drop-down menu.

3 Input server info including <IP/Hostname>, <User Name>, <Password> <Port>.

**NOTE:** User can enable **Save Password** to remember password.

4 Click **Apply** to save source settings.

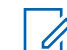

U

**NOTE:** User can cancel input info by clicking this button.

5 To connect to the selected server, click **Connect**.

## Figure 8: New Server Connection

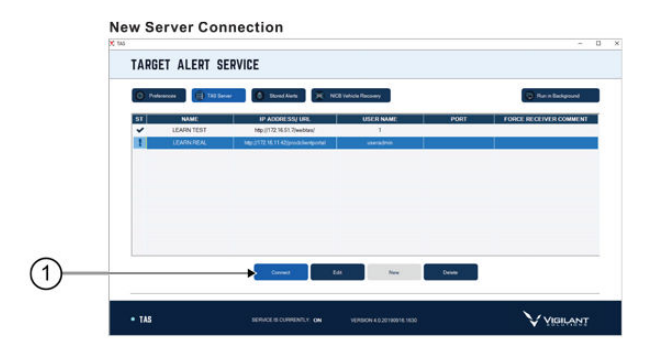

#### Table 7: New Server Connection Description

| Number | Description       |
|--------|-------------------|
| 1      | Connect to server |

One of the following icons appears to indicate the status of servers.

#### Table 8: Status Icons Description

| lcon | Status of Server                                                                                                    |
|------|----------------------------------------------------------------------------------------------------|
| ~    | Successfully connected.                                                                                                    |
| I    | Connection is not successful. It can be in disconnected mode or in failed con-<br>nection mode. While the server is in this mode, you can edit server info or de-<br>lete this server setting. In case of failure, a failed pop-up is displayed to alert<br>the root issue. |
|      | TAS Client is connecting to server.                                                                                                    |

## 2.5 Stored Alerts

Clicking on **Stored Alerts** allows past alerts to be viewed that have either been automatically stored in the system or suppressed for later viewing. To access a stored alert, right-click the alert to take action on the hit or double-click on the record to bring up the hit window.

## Figure 9: Stored Alerts

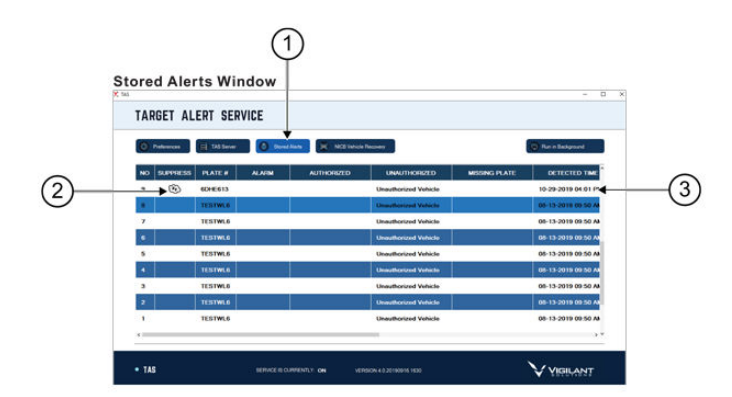

#### Table 9: Stored Alerts Descriptions

| Description                                                |
|------------------------------------------------------------|
| Go to stored alert section                                 |
| Icon to indicate that this hit is in Enabled Suppress mode |
| Stored alert list                                          |
|                                                            |

**NOTE:** Suppress icon only appears when you click into **Suppress Alert** button in ALERT popup. This feature allows you to turn off hit alert of selected plate for 30 days. Right-click any stored alert to view it in the hit window.

## **Hit Alert**

## Law Enforcement

When a hot list record license plate is scanned, the TAS software will populate any available detection details, which will appear in the Hit Alert pop up window.

## Figure 10: Hit Alert

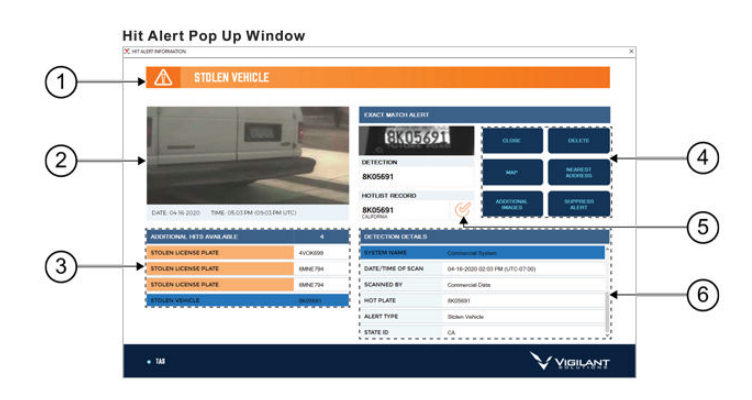

#### Table 10: Hit Alert Window Description

| Number | Description                     |
|--------|---------------------------------|
| 1      | Alert type                      |
| 2      | Detection image                 |
| 3      | More hits in a specified radius |
| 4      | Control buttons                 |
| 5      | Check plate                     |
| 6      | Hit description                 |

**NOTE:** Alert types colors change between red, orange, yellow, and blue are based on the type of alert and can be customized to display relevant text based on the hot list record.

## Figure 11: Hit Alert Control Buttons

1

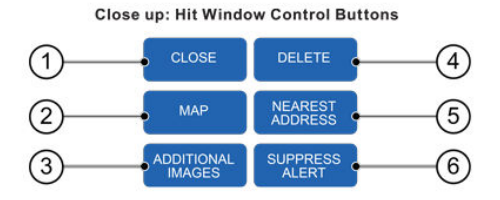

### Table 11: Hit Alert Control Buttons Window Description

| Number | Description            |
|--------|------------------------|
| 1      | Close hit alert pop-up |

| Number | Description                              |
|--------|------------------------------------------|
| 2      | Show real location of hit in google map  |
| 3      | View more detection images               |
| 4      | Delete hit from stored alert list        |
| 5      | Show nearest address to hit address      |
| 6      | Suppress a hit pop-up window for 30 days |

## **Parking Enforcement**

When a hot list record license plate is scanned, the TAS software will populate any available detection details, which will appear in the Hit Alert pop up window.

#### Figure 12: Hit Alert - Unauthorized Vehicle

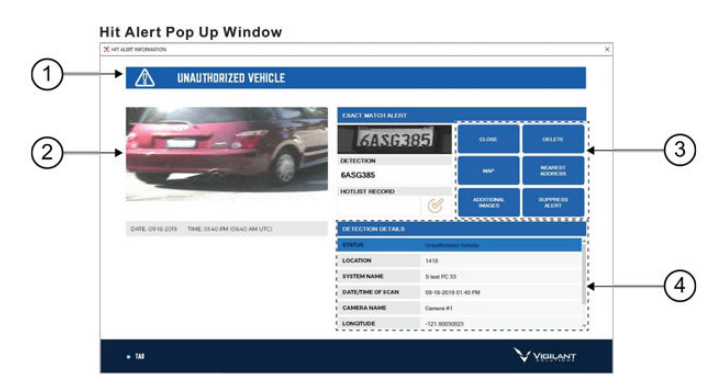

#### Table 12: Hit Alert - Unauthorized Vehicle Window Description

| Number | Description     |
|--------|-----------------|
| 1      | Alert type      |
| 2      | Detection image |
| 3      | Control buttons |
| 4      | Hit description |

## Digital Chalking Alert - Parking Enforcement

In the case of a Digital Chalking Alert, the alert window will display additional information that the user can act upon:

#### Figure 13: Digital Chalking Alert Window

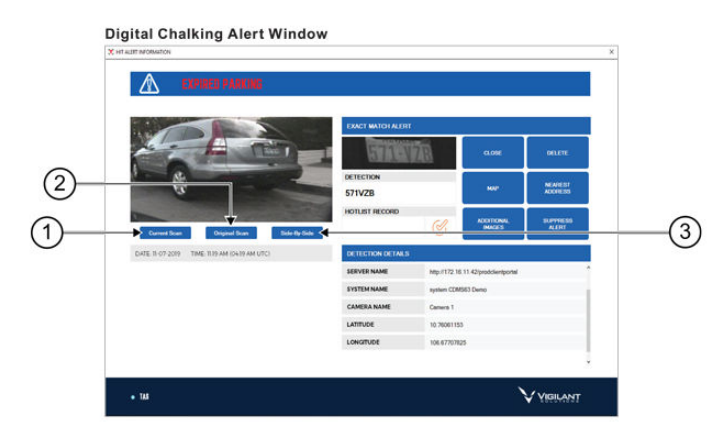

#### Table 13: Digital Chalking Alert Window Description

| Number | Description                        |
|--------|------------------------------------|
| 1      | Information detail of current scan |
| 2      | Information detail of last scan    |
| 3      | Compare info side by side          |

Selecting **Side-By-Side** from the main **Digital Chalking Window** allows the user to compare the original or previous scan with the current scan and take actions accordingly.

## Figure 14: Side-By-Side Pop Up Window

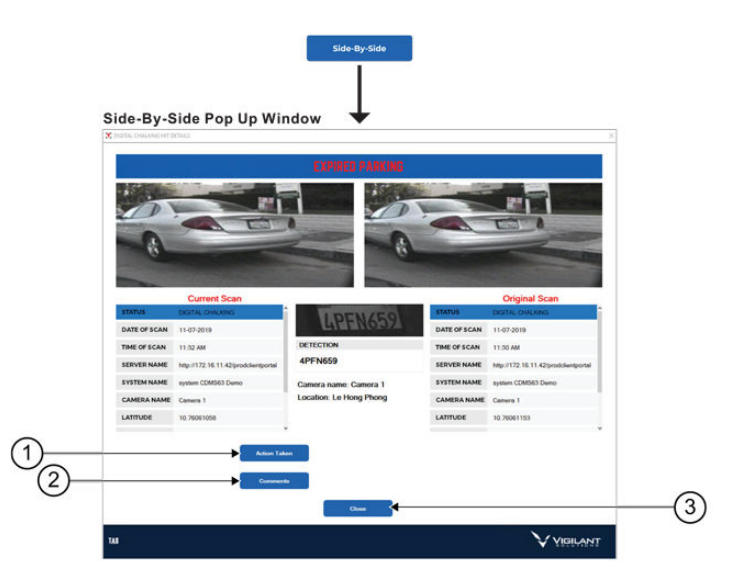

## Table 14: Side-By-Side Pop Up Window Description

| Number | Description                         |
|--------|-------------------------------------|
| 1      | Proceed to action on this hit       |
| 2      | Leave comments on this hit          |
| 3      | Close and return to main hit window |

## **Additional Features-Action Taken**

Action Taken section is used for the parking enforcement officer to select the action taken at the time of the scan.

#### Figure 15: Action Taken

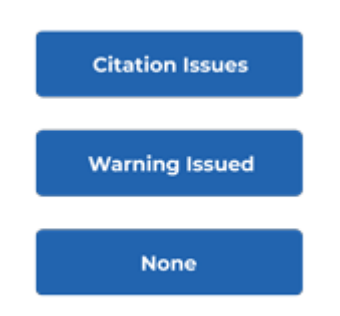

## **Additional Features-Comments**

**Comments** section is used for the parking enforcement officer to log notes related to the scan.

## Figure 16: Comments

| SUBJECT         | Action Taken None   |            |     |
|-----------------|---------------------|------------|-----|
|                 |                     |            |     |
| fit Description |                     |            | ADD |
| fit Description | 11-07-2019 11:53:12 | TAS Client |     |